#### Using TSUPREM4

#### What is TSUPREM4?

- Two dimensional process simulation program (if simulation is uniform in x direction, ie, no patterns on wafer, it resembles suprem 3)
- Simulates implantation, diffusion, oxidation, etching, deposition, lithography, epitaxy
- Output: stresses, boundaries of various layers, impurity distribution

#### Using TSUPREM-4

- See Handout for Stanford specific information (TSUPREM4tutorial)
- Create a *text* file with TSUPREM4 commands using Emacs, VI or your favorite editor
- To run your file at the command prompt, type: tsuprem4 <filename>
- Output is in file named <filename>out

| <b>INPU</b>          | Γ STATEMENTS                                                                                                    |
|----------------------|----------------------------------------------------------------------------------------------------|
| BASIC STATE          | MENTS                                                                                                    |
| Title                |                                                                                                    |
| Commer               | 1t (or \$)                                                                                                    |
| Initialize           |                                                                                                    |
| Stop                 |                                                                                                    |
| +                    |                                                                                                    |
| PROCESS SEQ          | UENCE STATEMENTS                                                                                                |
| Implant              |                                                                                                    |
| Diffusion            | a                                                                                                    |
|                      | anneal: temperature cycle in nitrogen ambient<br>oxidation: wet O2 or drvO2 ambient                             |
| Epitaxy              |                                                                                                    |
| Etch                 |                                                                                                    |
| Depositi             | ən                                                                                                    |
| OUTPUT SPEC          | CIFICATION STATEMENTS                                                                                           |
| Plot                 |                                                                                                    |
| Print                |                                                                                                    |
| Savefile             | save current structure to a file                                                                                |
| CALCULATIO           | ON STATEMENTS                                                                                                   |
| VThresh              | old                                                                                                    |
| Electrica            | al de la constante de la constante de la constante de la constante de la constante de la constante de la consta |
| VThresh<br>Electrica | ıold<br>al                                                                                                    |

### Gridding in TSUPREM4

- Denser grid in areas where a lot of action occurs and where precision of information is important
  - ie thin layers, areas with steep dopant profiles
- Use the line command to create grid structure

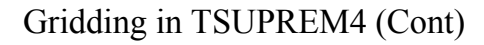

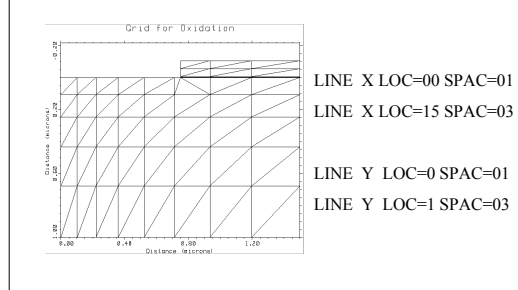

## Gridding in TSUPREM4 (Cont)

| • | LINE | Х | LOC=00  | SPAC=002 |
|---|------|---|---------|----------|
| • | LINE | Х | LOC=075 | SPAC=002 |
| • | LINE | Х | LOC=100 | SPAC=004 |
| • | LINE | Х | LOC=15  | SPAC=01  |
|   |      |   |         |          |
| • | LINE | Y | LOC=0   | SPAC=001 |
| • | LINE | Y | LOC=35  | SPAC=001 |
| • | LINE | Y | LOC=5   | SPAC=005 |
| • | LINE | Y | LOC=1   | SPAC=010 |
|   |      |   |         |          |
|   |      |   |         |          |
|   |      |   |         |          |

| or Oxidation |
|--------------|
| -            |
|              |
|              |
|              |
|              |
|              |
|              |
|              |
|              |
|              |
|              |
|              |

# Sample File

| \$ Set up the grid |                  |  |  |  |
|--------------------|------------------|--|--|--|
| LINE X             | LOC=00 SPAC=002  |  |  |  |
| LINE X             | LOC=075 SPAC=002 |  |  |  |
| LINE X             | LOC=100 SPAC=004 |  |  |  |
| LINE X             | LOC=15 SPAC=01   |  |  |  |
| LINE Y             | LOC=0 SPAC=001   |  |  |  |
| LINE Y             | LOC=35 SPAC=001  |  |  |  |
| LINE Y             | LOC=5 SPAC=005   |  |  |  |
| LINE Y             | LOC=1 SPAC=010   |  |  |  |

\$ No impurities, for faster oxidation simulation INITIALIZE

S Deposit pad oxide and define nitride mask DEPOSITION OXIDE THICKNES-0005 SPACES-5 DEPOSITION NITRIDE THICKNES-010 SPACES-2 ETCH NITRIDE LEFT P1X-75 ETCH OXIDE LEFT P1X-75

### Sample File (Cont)

\$ Plot the grid OPTION DEVICE=PS PLOTOUT=PLOT1ps SELECT TITLE="Grid for Oxidation" PLOT2D GRID SCALE

\$ Do the oxidation DIFFUSION TEMP=1000 TIME=100 WETO2

OPTION DEVICE=PS PLOTOUT=PLOTIAps SELECT TITLE="Boundaries at End of Oxidation Step" PLOT2D SCALE BOUNDARY

\$ Save the structure – Can use LOADFILE INFILE=EE311-1 to load structure in other files SAVEFILE OUTFILE=EE311-1

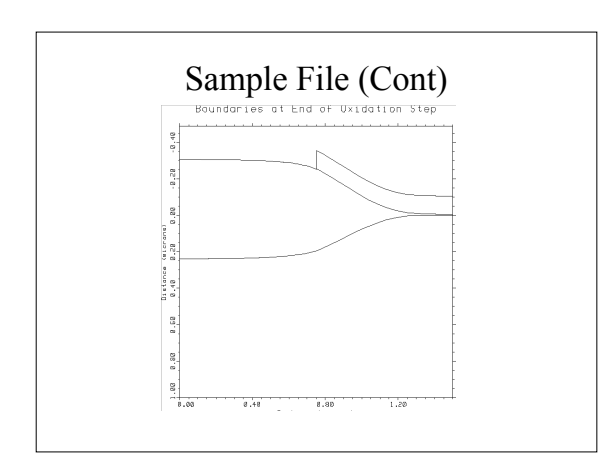

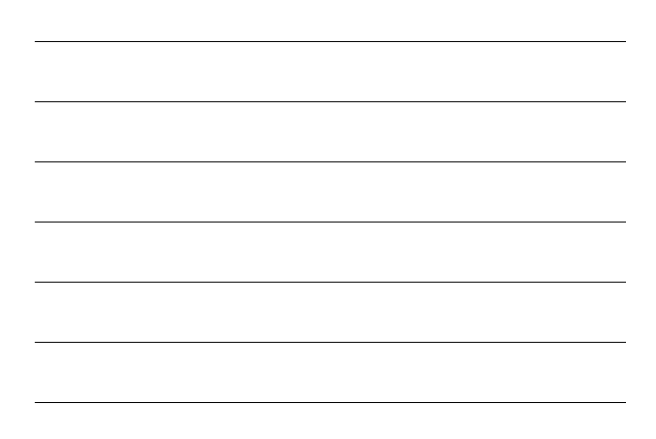

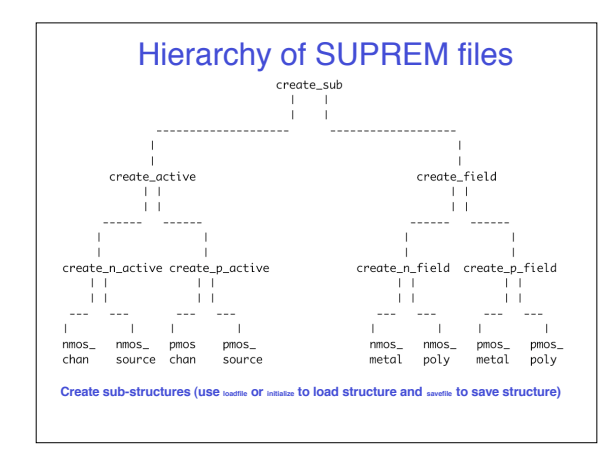

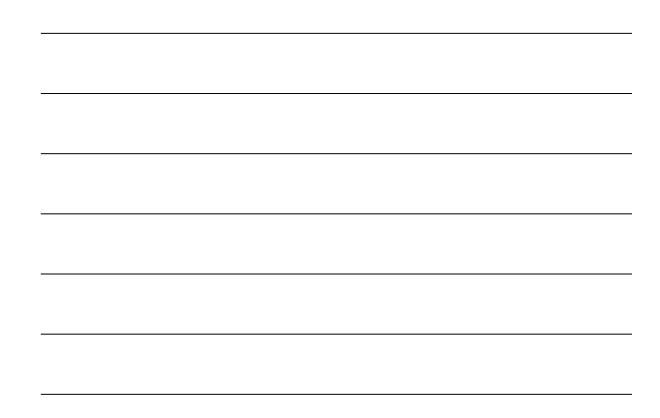

## Getting help

- Enter TSUPREM4 interactive mode Type help <command\_name> >>stappend <cnTer>
  Bater the input file name (press return for interactive mode) Pitty help implant <cnter>
- Examples in the directory: /usr/class/ee410/tma/tsuprem4\_200240/examples/
- Manual in the directory: /usr/class/ee410/tma/manuals\_pdf/tsuprem4\_200240/S4\_20024pdf
- Email us: EE410TAs@cisstanfordedu